# **CACKA** TECNOLOGÍAS

### P4H Pico Projector

Guía del Usuario

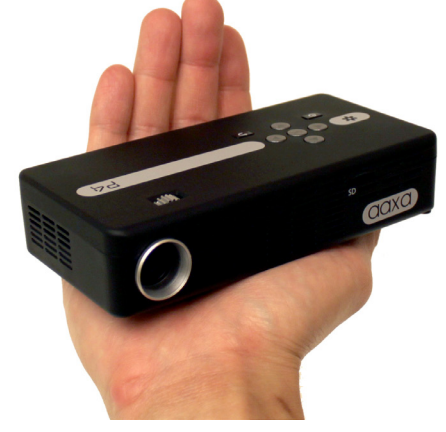

## ¡Precaución!

ADVERTENCIA: Utilice este producto según las instrucciones. El uso incorrecto puede causar lesiones o la muerte.

NO utilice mientras conduce

NO lo exponga al agua o superficies mojadas. Podría producirse una descarga eléctrica

NO exponga el LED en los ojos o los ojos de los demás

NO bloquee o restrinja el flujo de aire desde los orificios de ventilación ya que esto podría ocasionar que el proyector se sobrecaliente

Mantenga el proyector, la batería, ni el cargador alejado de fuentes de calor Precaución sobre el uso de la batería

- No perforar ni perfore la batería con objetos punzantes
- No caliente el producto ni lo exponga a altas temperaturas.
- No moje ni lo coloque en ningún líquido
- Precaución para auriculares (auricular) Uso
  - Uso prolongado a un volumen alto puede dañar el oído.
  - Alto volumen durante la marcha o la conducción puede ocasionar distracción y causar lesiones o la muerte

# Tabla de contenidos

| 2<br>2<br>3<br>4 | Capítulo 1: P4X de un Vistazo<br>Unidad principal delantero /<br>trasero<br>Remoto y teclado<br>accesorios |
|------------------|----------------------------------------------------------------------------------------------------|
| 5                | Capítulo 2: Primeros Pasos                                                                                 |
| 5                | Encendido / FFFocus                                                                                        |
| 6                | Ajuste / Distancia de proyección                                                                           |
|                  | Fuentes                                                                                                    |
| 7                | Entradas externas / entrada                                                                                |
| 8                | Conexión a un ordenador                                                                                    |
| 10               | Conexión a vídeo compuesto                                                                                 |
| 12               | Conexión a altavoces o                                                                                     |
|                  | auriculares                                                                                                |
| 13               | Conexión con el ratón / teclado                                                                            |
|                  |                                                                                                    |

| 15 | Ordenador de transferencia de<br>datos |
|----|----------------------------------------|
| 17 | Salvar a la tarjeta de USB / SD        |
| 18 | Conexión de una tarjeta Micro SD       |
| 19 | Conexión a una unidad USB              |
| 20 | Capítulo 3: Las Pantallas de Menús     |
| 20 | Menú Principal                         |
| 21 | Menú Video Player                      |
| 23 | Foto de menú del visor                 |
| 25 | Menú Reproductor de música             |
| 27 | Escritorio de Windows CE Menú          |
| 28 | de configuración                       |
| 29 | Capítulo 4: Detalles Técnicos          |
| 29 | Solución de problemas                  |
| 31 | Especificaciones                       |

## P4X de un Vistazo

# Capítulo 1

Unidad principal delantero / trasero / lateral

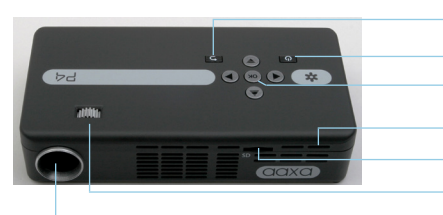

- Botón Volver
- Botón de encendido
- Confirmar Selección
- Restablecer Agujero
- La tarjeta Micro SD Puerto
- Ajuste del enfoque
- Lente de Proyección

Pad direccional Indicador de carga Puerto USB Puerto USB Mini

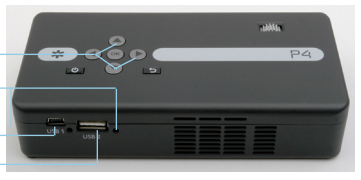

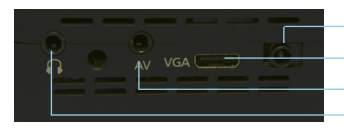

– Entrada de energía – Entrada VGA – A/V de entrada – Auricular

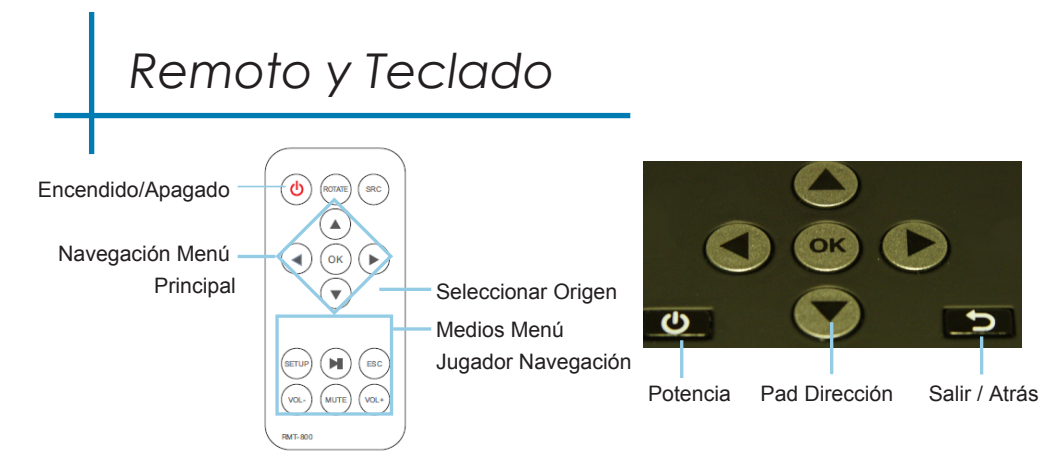

Tanto el teclado y el control remoto se puede utilizar para navegar por los menús. La navegación del menú principal en las funciones remotas exactamente igual que el pad direccional en la unidad P4.

AVISO: Fuerza de prensado en el control remoto sólo poner el proyector en modo de espera. Por favor, pulse el botón de encendido en el proyector si desea desactivarlo.

### Accesorios

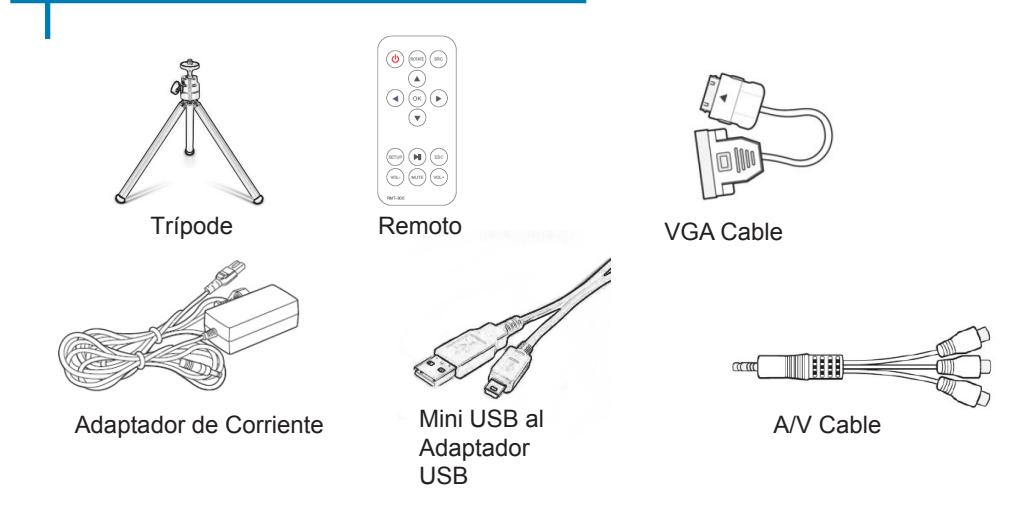

\* En virtud de diversas circunstancias, los accesorios reales pueden ser diferentes de las que aparecen en las fotos de arriba.

## **Primeros Pasos**

## Capítulo 2

### Encender el proyector

- 1. Conecte el cable de alimentación al P4-X.
- 2. Conecte el enchufe en la fuente de alimentación de la pared.
- 3. Pulse el botón POWER y mantenga durante 2-3 segundos para encender o apagar el poder
  - El LED se vuelve rojo durante la carga.
  - El LED se pone verde cuando la carga esté completa.
    - 4 horas de tiempo de carga es necesaria para alcanzar una carga completa.

### Apagar el proyector

1 Pulse. Y mantenga presionado el botón de encendido durante 3 segundos.

2. El motor óptico debe apagar y el ventilador debe dejar de girar.

• Tenga en cuenta. Al pulsar el botón de encendido del mando a distancia pone el proyector en modo de espera. No va a apagar el proyector.

Nota: La batería P4-X proyector no se carga cuando está en funcionamiento.

### Focus Adjusment / Distancia de Proyección

### Ajuste del Enfoque

- 1. Haga girar la rueda de enfoque de la izquierda a la derecha hasta que la imagen se aclara.
- 2. La distancia de enfoque recomendada para este proyector es de 12 "hasta el infinito.

### Tire Diagrama de Distancia

| Distancia pulgadas(") | Pulgadas Diagonal (") |
|-----------------------|-----------------------|
| 12                    | 6.3                   |
| 18                    | 9.5                   |
| 24                    | 12.6                  |
| 30                    | 15.8                  |
| 36                    | 18.9                  |
| 74                    | 38.9                  |
| 84                    | 44.2                  |
| 96                    | 50.5                  |

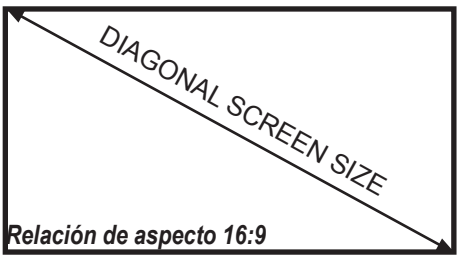

Relación de alcance 1.9

\* distancia de proyección mínima: 10 pulgadas

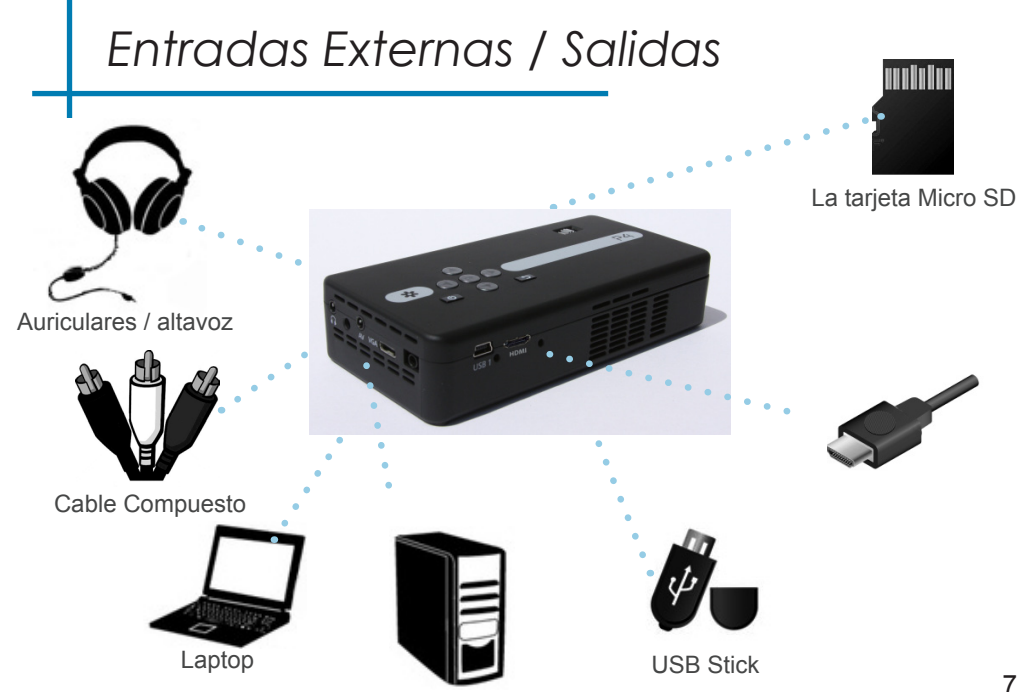

### Conexión a un Ordenador

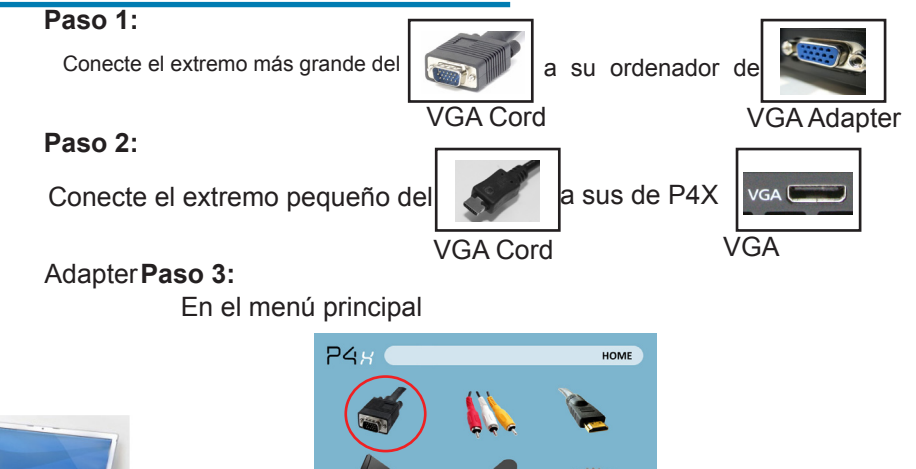

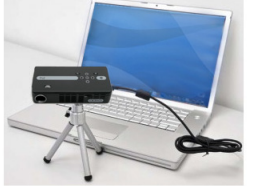

Seleccione "Fuente" entonces Cambiar la resolución de

### Conexión a un Ordenador Cont.

### Paso 4:

Habilitación de la salida VGA de su ordenador - Para habilitar la salida VGA de su ordenador la mayoría de los ordenadores requieren "encender" la función de salida de vídeo. Cada equipo es diferente. Por favor, consulte el manual del propietario para obtener instrucciones para habilitar la salida VGA. A continuación se presentan instrucciones estándar para un equipo con Windows XP - no todos los sistemas son los mismos.

Paso 5:

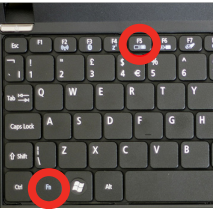

Presione Función y "F5" para indicar al ordenador para permitir múltiples displays.You También puede pulsar Windows + P para alternar entre la configuración de pantalla.

\* NOTA: los diferentes sistemas operativos pueden ser diferentes Paso 6:

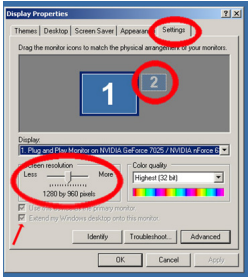

- Haga clic derecho en la computadora de escritorio y seleccione "Propiedades"
- 2. Muestra la ventana Propiedades se abrirá
- 3. Haga clic en la pestaña "Configuración"
- Si un monitor secundario es en gris, haga clic en él, y marca "Extender el escritorio de Windows a este monitor"
- Si la imagen es borrosa o el texto no es legible, ajuste la resolución de pantalla.

Recomendamos 800x600 o 1024x768.

## Conexión a un ordenador a través de HDMI

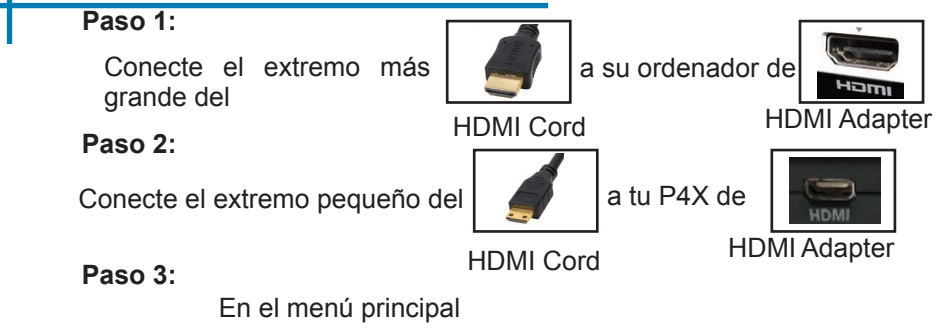

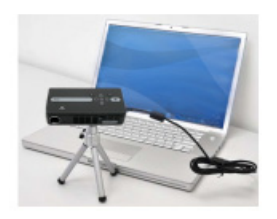

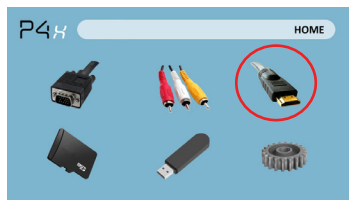

Seleccione el icono "HDMI"

## Seleccione "HDMI un Ordenador Cont.

#### Paso 4:

Habilitación de VGA o HDMI en su ordenador - Para habilitar VGA o HDMI en su equipo la mayoría de los ordenadores requieren "encender" la función de salida de vídeo. Cada equipo es diferente. Por favor, consulte el manual del propietario para obtener instrucciones para habilitar VGA o HDMI. A continuación se presentan instrucciones estándar para un equipo con Windows XP - no todos los sistemas son los mismos.

#### Paso 5:

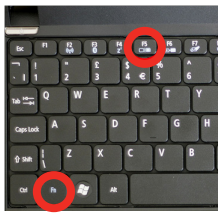

Presione Función y "F5" para indicar al ordenador para permitir múltiples pantallas.

También puede pulsar Windows + P para alternar entre la configuración de pantalla.

\* NOTA: los diferentes sistemas operativos pueden ser diferentes

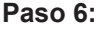

| Display Pr | operties                                   | ? >                        |
|------------|--------------------------------------------|----------------------------|
| Themes     | Desktop   Screen Saver   Appearan          | Settings                   |
| Drag th    | e monitor icons to match the physical arra | ingement of your monitors. |
|            | 1                                          |                            |
| Display.   |                                            |                            |
| 1. Plug    | and Play Monitor on NVIDIA GeForce 7       | 125 / NVIDIA nForce 6 💌    |
| Less       | n resolution Color qu                      | viller                     |
| (          | Highes                                     | ((32 bit)                  |
|            | 1280 by 960 pixels                         |                            |
| E Up       | of a commence of the primary monitor.      |                            |
| T Exte     |                                            |                            |
| 1          | Identity Troubles                          | hoot Advanced              |
| -          |                                            |                            |
|            | 01                                         | Canada Angely              |

- Haga clic derecho en la computadora de escritorio y seleccione "Propiedades"
- 2. Muestra la ventana Propiedades se abrirá
- 3. Haga clic en la pestaña "Configuración"
- Si un monitor secundario es en gris, haga clic en él, y marca "Extender el escritorio de Windows a este monitor"
- Si la imagen es borrosa o el texto no es legible, ajuste la resolución de pantalla. Recomendamos 800x600 o 1024x768.

### Conexión de Vídeo Compuesto

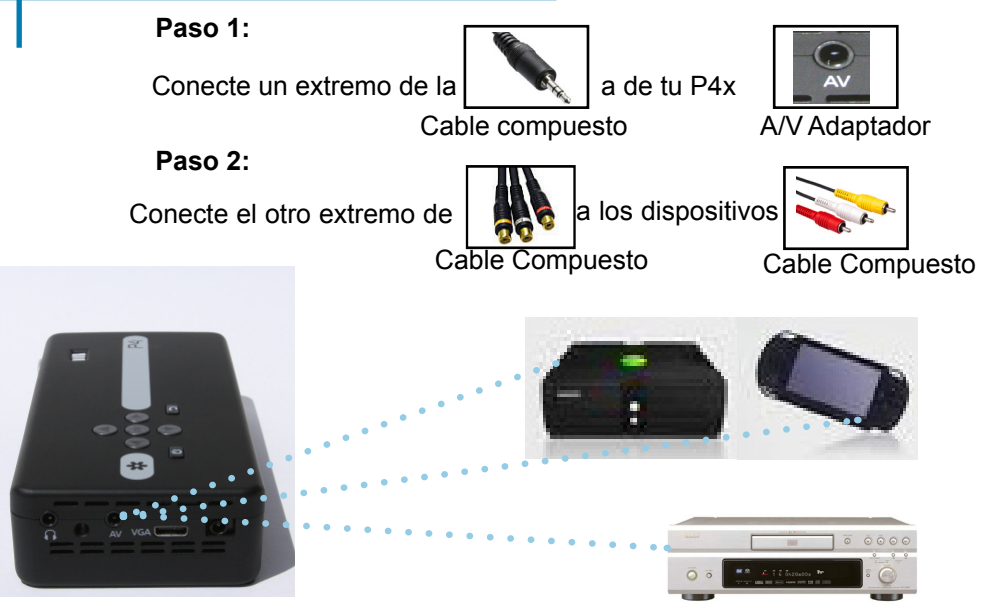

## La Conexión a Continuación Video Compuesto.

Paso 3:

En el Menú Principal

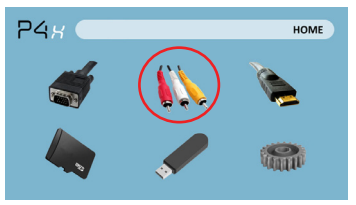

Seleccione el icono de "Entrada"

### Seleccione el icono "AV"

### Paso 4:

Encienda el dispositivo multimedia.

### Conectividad con dispositivos multimedia

La P300 puede conectarse a muchos dispositivos multimedia incluyendo: iPod, iPhone, iPad, VHS jugadores, DVD, teléfonos inteligentes, cámaras, consolas de videojuegos y otros periféricos con facilitan.

\* Aplicaciones en teléfonos inteligentes requieren capacidades para mostrarse con la P300 de salida de vídeo.

### Conexión de Vídeo HDMI

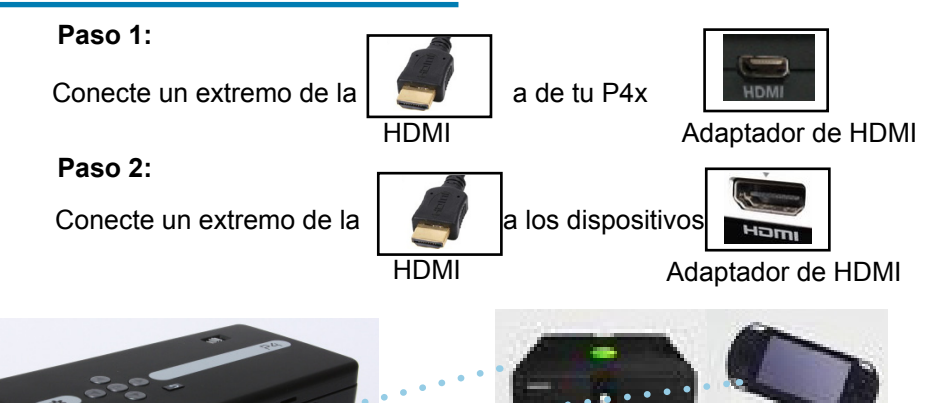

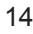

## La Conexión a Continuación Video HDMI.

### Paso 3: En el Menú Principal

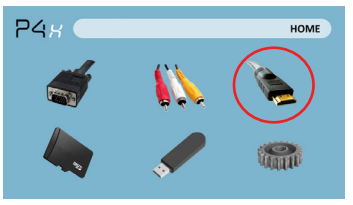

Seleccione el icono de "Entrada" Seleccione el icono "HDMI"

### Paso 4:

Encienda el dispositivo multimedia. Si selecciona avaiable 1280 x 720 o 1920 x 1080

### Conectividad con dispositivos multimedia

La P300 puede conectarse a muchos dispositivos multimedia incluyendo: iPod, iPhone, iPad, VHS jugadores, DVD, teléfonos inteligentes, cámaras, consolas de videojuegos y otros periféricos con facilitan.

\* Aplicaciones en teléfonos inteligentes requieren capacidades para mostrarse con la P300 de salida de vídeo.

### **Conectar Altavoces/Auriculares**

Paso 1: Conecte los altavoces/auriculares adaptador de altavoz del proyector.

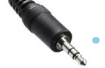

3.5 mm cable

Adaptador de parlante

Paso 2: Asegúrese de que la potencia y volumen de los altavoces o auriculares se enciende

Paso 3: Coloque los auriculares en y disfruta!

\* PRECAUCIÓN para el uso del auricular (auricular)

• El uso prolongado a gran volumen puede afectar

### **Micro SD Card**

#### Cómo insertar tu tarjeta Micro SD

- Deslice en tu tarjeta SD en la ranura para tarjeta SD en la parte delantera de la P300. (como se muestra en la imagen)
- Deslice suavemente la tarjeta SD hasta

#### Cómo acceder a tu tarjeta Micro SD

- Una vez que se ha insertado la tarjeta SD, puede navegar a cualquier contenido multimedia en el menú principal.
- Después de seleccionar el contenido de los medios de comunicación, elegir la selección de la tarjeta SD.
- Ahora puede acceder a los datos de tu tarjeta SD a través de su reproductor a bordo
  - \* Revise la sección de especificaciones de este manual para leer sobre el archivo soportado formatos.

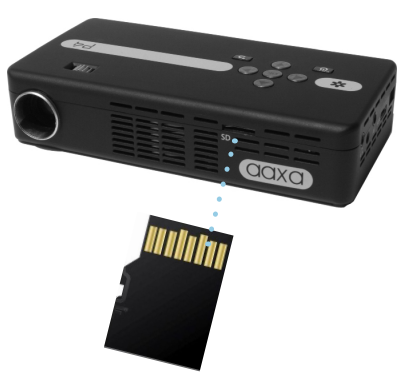

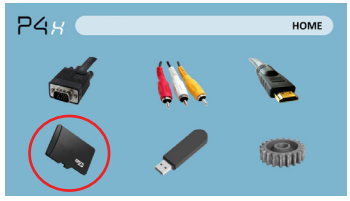

### Micro SD Card Cont.

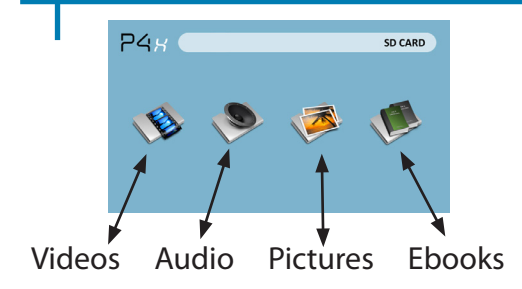

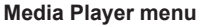

- In the Media Player selection you can choose from Videos, Pictures, Audio, and Ebooks.
- Select the appropriate menu for the type of file you wish to view.

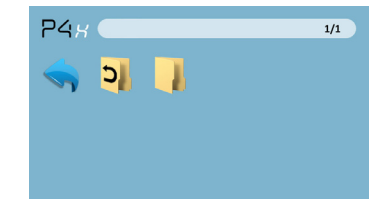

#### File Menu System

- The P4X will show all folders and files you have on your SD Card.
- Use the directional buttons to navigate to different folders or files.

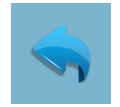

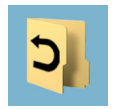

Return: Brings you back to the main menu

**Up Folder**: Brings you back to the previous folder

## Anfitrión del USB

#### Cómo Insertar tu Unidad USB

- Deslice la unidad USB adaptador USB. (como se muestra en la imagen)
- Deslice suavemente el disco hasta que no puede ir más lejos en cualquier

#### Cómo acceder a tu unidad USB

- Una vez que se ha insertado el disco USB, usted puede navegar a cualquier contenido multimedia en el menú principal.
- Después de seleccionar el contenido de los medios de comunicación, elige la selección USB.
- Ahora puede acceder a los datos en su disco USB mediante el reproductor multimedia a bordo

\* Revise la sección de especificaciones de este manual para leer sobre el archivo soportado formatos.

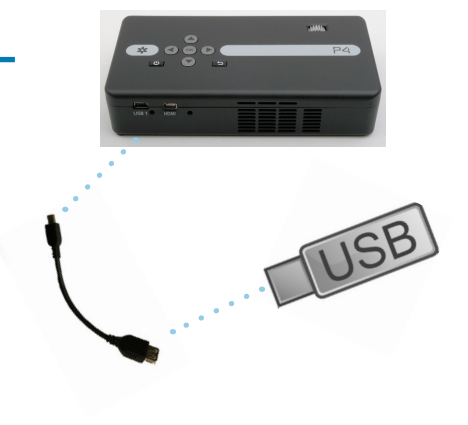

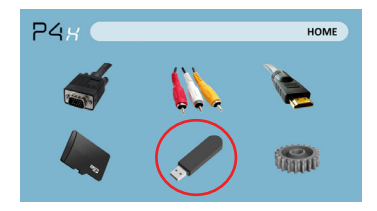

### USB Host Cont.

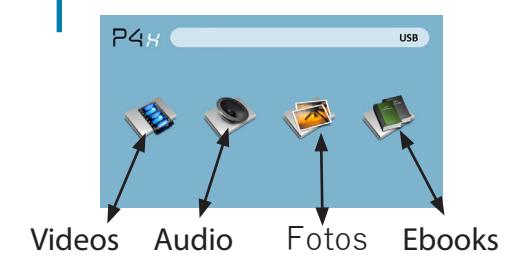

#### Menú Reproductor de Medios

- En la selección de Media Player que puede elegir entre vídeos, imágenes, audio y libros electrónicos.
- Seleccione el menú apropiado para el tipo de archivo que desea ver.

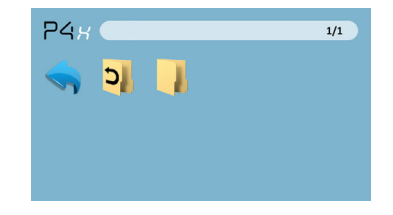

#### Sistema de Menú Archivo

- El P4X mostrará todas las carpetas y archivos que tienes en tu memoria USB.
- Utilice los botones de dirección para desplazarse a diferentes carpetas o archivos.

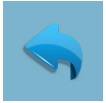

Volver: Permite

volver al menú

principal

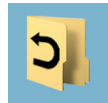

Carpeta: Permite volver a la carpeta anterior

### Pantallas de Menú

# Capítulo 3

### Menú Principal

El P4 incorpora un PMP función función.Este (Media Player Portable) permite que el proyector para reproducir vídeos, imágenes, archivos de música y texto. Para acceder al menú principal, simplemente encienda el proyector.

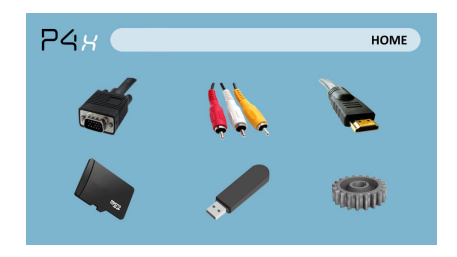

- Desplazar a la izquierda / derecha pulsando los botones de rebobinado / avance rápido
- Para seleccionar un submenú, seleccionar el submenú deseado y pulse el botón Reproducción / Pausa botón situado en el medio del teclado o control remoto.
- Para volver a la página anterior, mientras que en un submenú, presione la parte posterior a la derecha, justo debajo del teclado direccional.

## Menú Video Player

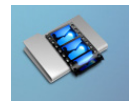

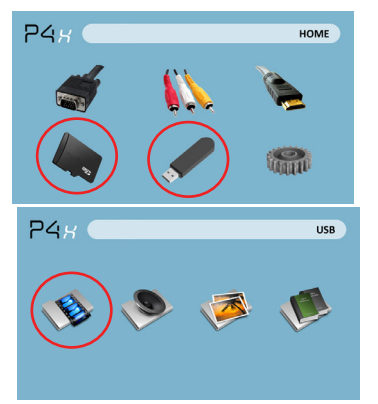

La apertura de un archivo:

• Selección de medios de hardware se almacena en.

· Seleccione el archivo de la lista

Seleccione el icono de "video"

El P4X mostrará todas las carpetas y archivos que tienes en tus unidades USB o SD. Utilice los botones de dirección para desplazarse a diferentes carpetas o archivos.

Vista previa de archivos:

- Presione las teclas de dirección para resaltar el elemento de interés
- Espere 2-3 segundos y una vista previa del vídeo se mostrará en la pantalla

## Menú Video Player

Reproducción de vídeos

Para utilizar los controles de vídeo, utilice las teclas de dirección para resaltar la opción que desea seleccionar.

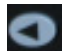

Mueva la selección a la izquierda

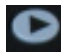

Mueva la selección a la derecha

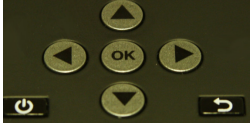

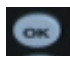

Confirmar la selección

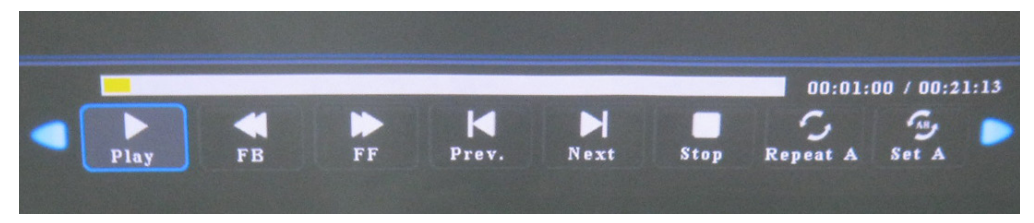

\* Revise la sección Especificaciones de este manual para los formatos de vídeo compatibles.

## Menú Foto

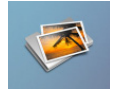

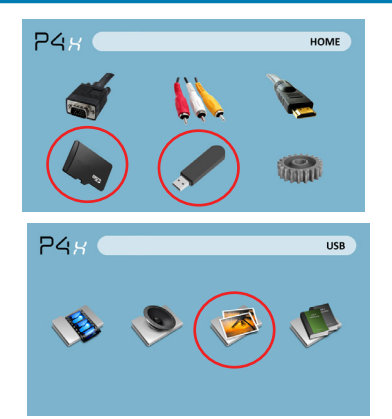

La apertura de un archivo:

- Selección de medios de hardware se almacena en.
- · Seleccione el archivo de la lista

Seleccione el icono de "foto"

El P4X mostrará todas las carpetas y archivos que tienes en tus unidades USB o SD. Utilice los botones de dirección para desplazarse a diferentes carpetas o archivos.

Vista previa de archivos:

- Presione las teclas de dirección para resaltar el elemento de interés
- Espere 2-3 segundos y una vista previa de la imagen se mostrará en la pantalla

## Menú Foto

#### Visualización de imágenes

Para utilizar los controles de fotos, utilice las teclas de dirección para resaltar la opción que desea seleccionar.

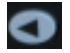

Mueva la selección a la izquierda

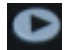

Mueva la selección a la derecha

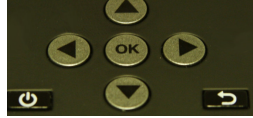

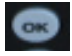

Confirmar la selección

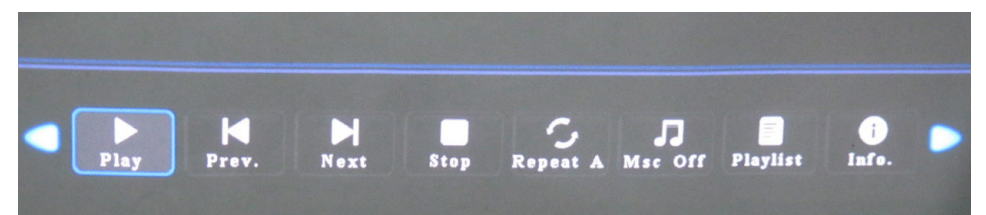

\*Review Specification section of this manual for supported picture format\* Revise la sección Especificaciones de este manual para los formatos de imagen soportados.

## Menú Reproductor de música

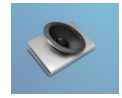

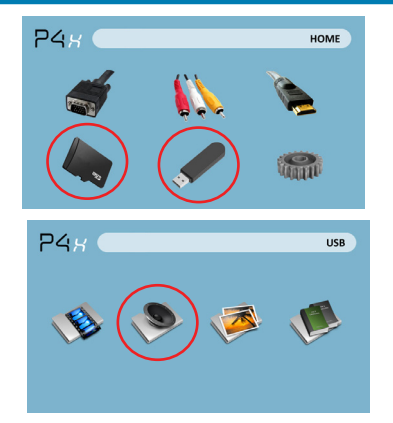

La apertura de un archivo:

- Elija la opción "Abrir archivo"
- Seleccionar archivo del dispositivo se almacena en
- Seleccione el archivo de la lista

Seleccione el icono "Audio"

El P4X mostrará todas las carpetas y archivos que tienes en tus unidades USB o SD. Utilice los botones de dirección para desplazarse a diferentes carpetas o archivos.

Vista previa de archivos:

- · Presione las teclas de dirección para resaltar el elemento de interés
- Espere 2-3 segundos y una vista previa del audio se mostrará en la pantalla

## Menú Reproductor de música

Escuchando Audio

Para utilizar los controles de fotos, utilice las teclas de dirección para resaltar la opción que desea seleccionar.

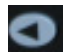

Mueva la selección a la izquierda

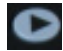

Mueva la selección a la derecha

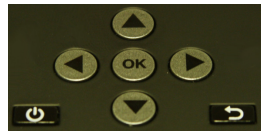

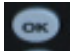

Confirmar la selección

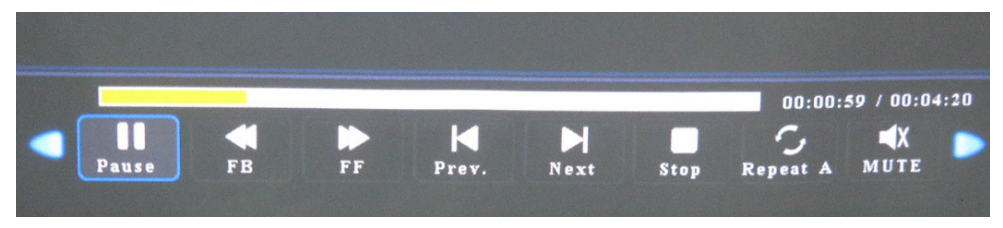

\* Revise la sección Especificaciones de este manual para los formatos de imagen soportados.

## Menú del visor de EBook

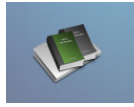

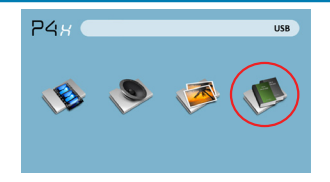

Abrir un archivo:

- Escoge la opción de "Abrir el archivo"
- Seleccione dispositivo archivo se almacena en
- · Seleccione el archivo de lista

La P300 mostrará todas las carpetas y archivos que tienes en tu USB o SD unidades.

Utilice los botones direccionales para desplazarse a diferentes carpetas o archivos.

#### Visualización de archivos de texto

La P300 Pico proyector permite ver archivos de texto. Seleccione el archivo que desea

ver en el menú Archivo para el dispositivo de almacenamiento particulares

en el cual se almacena el archivo. Usted puede presionar el los botones de flecha izquierda y derecha en el pad direcci-

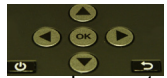

onal o remoto para dar la vuelta a través de las páginas que tienes en el presente carpeta.

## Menú de configuración

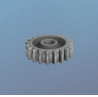

El menú de Configuración se puede acceder mediante la selección de "Configuración" en el menú principal

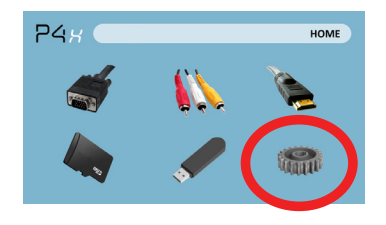

#### Sonido y pantalla Ajustes de volumen

Permite la subida o bajada de volumen

#### Ajuste de la imagen

• Opciones de brillo, luz de fondo y de la temperatura de color

#### FLIP IMAGEN

 Voltea la imagen boca abajo (para la proyección posterior)

### Fecha y hora

Ajuste de fecha y hora

### Idioma y teclado

- El proyector le permite elegir entre distintos idiomas
- Para elegir el idioma de su elección, seleccione el idioma que desee y pulse el botón Reproducir.

### Uso del disco

 Muestra la memoria total utilizada en la memoria incorporada del P4, así como una tarjeta SD si está insertada

### **Detalles Técnicos**

# Capítulo 4

### Solución de Problemas

| Posibles causas                                                 | Solución                                                                                                 |  |
|-----------------------------------------------------------------|----------------------------------------------------------------------------------------------------|--|
| El proyector no está enfocado                                   | Ajuste el enfoque con el dial de ajuste de<br>enfoque hasta que la imagen quede<br>enfocada              |  |
| El proyector está desplazado del plano /<br>ángulo de operación | Mueva el proyector de forma que es a la vez<br>180 grados y en un plano hasta el mío con la<br>pantalla. |  |

#### La imagen está borrosa

#### No Sync, Sin señal

 Asegúrese de configurar el ordenador para permitir una salida de señal de vídeo. En algunos portátiles esto se hace manteniendo pulsada la tecla de función F5. Si se utiliza el P4X como monitor externo en sistemas basados en Windows, esto se puede hacer mediante la opción "Extender el escritorio a este monitor". La resolución nativa del proyector p4 es 858x480 y acepta hasta 1024x768. En función de los controladores de vídeo diferentes resoluciones puede necesitar ser seleccionado para la salida correcta.

## **Detalles Técnicos**

### Solución de Problemas

#### EL PROYECTOR NO SE ENCIENDE

| Posibles causas                                                                   | Solución                                                                                                    |  |
|-----------------------------------------------------------------------------------|----------------------------------------------------------------------------------------------------|--|
| No hay poder                                                                      | Compruebe la toma de corriente o fuente de batería es<br>buena. comprobar el adaptador de corriente para<br>asegurar una conexión adecuada con la toma de<br>corriente, así como el proyector. Confirme que la unidad<br>está cargada y tiene suficiente potencia |  |
| El botón de encendido no se llevó a cabo el<br>tiempo suficiente                  | Para encender el proyector, el botón de encendido<br>tiene que estar deprimido para un total de 3<br>segundos. intenta mantener el botón de encendido<br>hasta que el motor óptico se enciende                                                                    |  |
| No hay imagen / Archivo no admitido                                               |                                                                                                    |  |
| Posibles causas                                                                   | Solución                                                                                                    |  |
| La fuente de vídeo no está bien conectado o seleccionar                           | Compruebe la señal de fuente de vídeo para<br>asegurarse de que está bien conectado.<br>Seleccione la fuente de entrada actual por la<br>elección de la entrada deseada en el menú<br>principal                                                                   |  |
| Extensión de archivo incorrecta / video está<br>codificado con el codec correctos | Por favor, consulte la página de<br>"Especificaciones" para ver cuál se admiten los<br>tipos de archivo y códice. Compruebe que el<br>archivo se ha codificado correctamente.                                                                                     |  |

### **Especificaciones**

Brillo Resolución Nativa Resolución Máxima Relación de contraste Projectoin lente: Tamaño de la imagen: lámpara: Video:

Salida de audio:

Tarjeta SD

USB:

Dimensiones Peso Formatos de archivo admitidos 80 Lúmenes WVGA(858x480) WXGA(1280x800) 2000.1 Enfoque manual 10~80 pulgadas 20,000 hora RGB Triple LEDs Composite A/V VGA(mini-VGA) 1.0 W altavoces estéreo 3.5 mm conector de audio SD-HC ranura para tarjeta (32GB máximo) USB OTG (On-the-Go) (Memory Sticks) USB transferencia de datos 172x71x31mm 0.5 lbs AVI, MPG. MP4 MP3, FLV, RMVB, RM, JPG

Por favor, dirija todas las consultas de servicio al cliente:

AAXA Tecnologías, Inc. 103A East Alton Santa Ana, CA 92707 (714) 957-1999

info@aaxatech.com